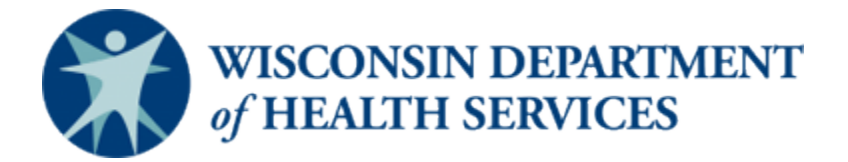

# Wisconsin CARES Act Provider Payment Program – Documento de Ayuda

#### Crear y Entregar una Solicitud (última revisión: 9/1/20)

Este documento de ayuda es continuamente actualizado y será puesto al día según sea necesario. Consulte la página <u>CARES Act Provider Payment Program</u> para obtener la versión más reciente.

Este documento se refiere a "Fase 1" y "Fase 2". Son las mismas como "ronda 1" y " ronda 2" que se describieron en otra parte.

#### Audiencia

Proveedores

#### Propósito

Este documento describirá cómo crear y entregar una solicitud para Wisconsin CARES Act Provider Payment Program (Programa de Pago del Proveedor del Acta de CARES). Usted tendrá la opción de copiar su solicitud de Fase 1, si es aplicable y de proveer información puesta al día, o empezar una solicitud nueva de Fase 2.

Las instrucciones empiezan en la página 2.

#### Instrucciones:

#### Cómo acceder la solicitud

 Entre en su cuenta. Nota: Por favor refiérase al Documento de Ayuda –Cómo Crear una Cuenta para las instrucciones sobre cómo crear una cuenta nueva y el Documento de Ayuda – Cómo Entrar en el CARES Act Provider Payment Application Portal para entrar si usted ya tiene una cuenta. El browser requerido es Google Chrome<sup>™</sup>. Microsoft<sup>®</sup> Edge, Mozilla<sup>®</sup> Firefox<sup>®</sup>, y Apple<sup>®</sup> Safari<sup>®</sup> los cuales todos están compatibles.

| â<br>                                                           |
|-----------------------------------------------------------------|
| Log In to the CARES Act Provider Payments<br>Application Portal |
| Forgot Password?                                                |
| Register                                                        |

- 2. Vaya a la página inicio de cuenta haciendo clic en el botón del hogar ( f) arriba en la esquina izquierda.
- 3. Haga clic en el botón Submit New Application (Entregar una solicitud nueva).

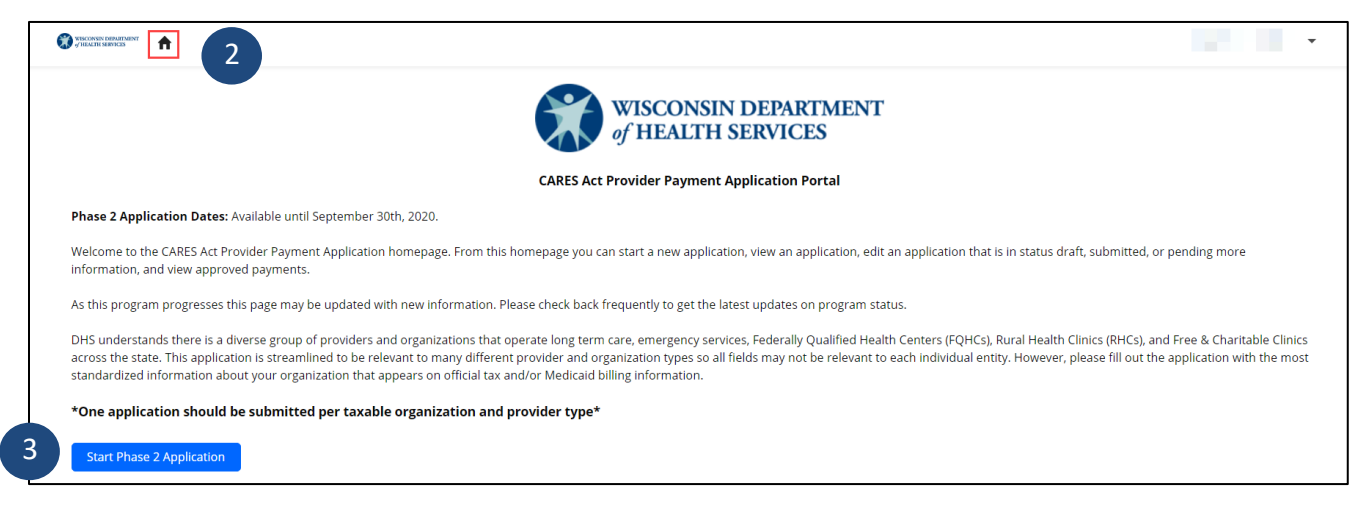

- 4. Aparecerá una ventana. Usted tendrá la opción de copiar su Solicitud de Fase 1, si entregó una en junio, o de empezar una Solicitud de Fase 2 nueva. Si ésta es la primera vez que usted entrega un CARES Act Provider Payment Application, sólo podrá escoger Start New Phase 2 Application (Empezar nueva solicitud de Fase 2). De otra manera, escoja Copy Phase 1 Application (Copiar solicitud de Fase 1). Nota: Si no entregó una solicitud de fase 1 y ha creado una cuenta nueva, solamente verá el botón de Start New Phase 2 Application.
- 5. Haga clic en el botón Next (Siguiente) para continuar.

|           | CARES Act Provider Payment Application Portal           | ×        |
|-----------|---------------------------------------------------------|----------|
| 30tł      | Phase of the Application                                |          |
| n he      | Select the phase of the application you want to create: | it is ir |
| e ista    | Clone Existing Application?                             |          |
| 4<br>Jeva | Copy Phase 1 Application Start New Phase 2 Application  | i), Rui  |
| арр       | Cancel                                                  | ×t 5     |
| le o      | irganization and provider type*                         |          |

6. Si está empezando una solicitud de fase 2 nueva, continúe en el Paso 7. De otra manera, estará copiando y agregando su solicitud de Fase 1. Haga clic en la solicitud existente que le gustaría copiar para agregar sus pérdidas/gastos para los meses de junio a agosto 2020 haciendo clic en el botón Select (Seleccione) a lado de la solicitud. Nota: Si escogió Copy Phase 1 Application, ciertos campos a través de la solicitud estarán pre-populados con base a la información provista en la solicitud de Fase 1.

| Please select the app                                                                                                    | Please select the application you would like to clone. |                        |                           |           |                     |                   |        |          |
|----------------------------------------------------------------------------------------------------|--------------------------------------------------------|------------------------|---------------------------|-----------|---------------------|-------------------|--------|----------|
| If you previously submitted an application for March-May, please select that application to pre-populate the phase 2 application. Please select 'New Application' if you did not submit for this provider type for March-May and need to start a blank application.Replace this text with content of your own. |                                                        |                        |                           |           |                     |                   |        |          |
| l did not submit an ap                                                                                                    | plication for this                                     | provider type in Phase | 1 for March-May - New App | olication |                     |                   |        |          |
| Existing Application                                                                                                    | 15                                                     |                        |                           |           |                     |                   |        |          |
| App #                                                                                                    | ∨ Ph                                                   | ase 🗸                  | Provider Name 🛛 🗸         | Status 🗸  | Submission Date 🗸 🗸 | Provider Type 🛛 🗸 | Tin# ~ |          |
| 1                                                                                                    | Pha                                                    | ase 1                  |                           |           |                     |                   |        | Select 6 |
| 2                                                                                                    | Pha                                                    | ase 1                  |                           |           |                     | 100 C             | 100    | Select   |
|                                                                                                    |                                                        |                        |                           |           |                     |                   |        |          |

7. En la primera pestaña de la solicitud, revise las instrucciones. Haga clic en el botón **Next** (Siguiente) para continuar.

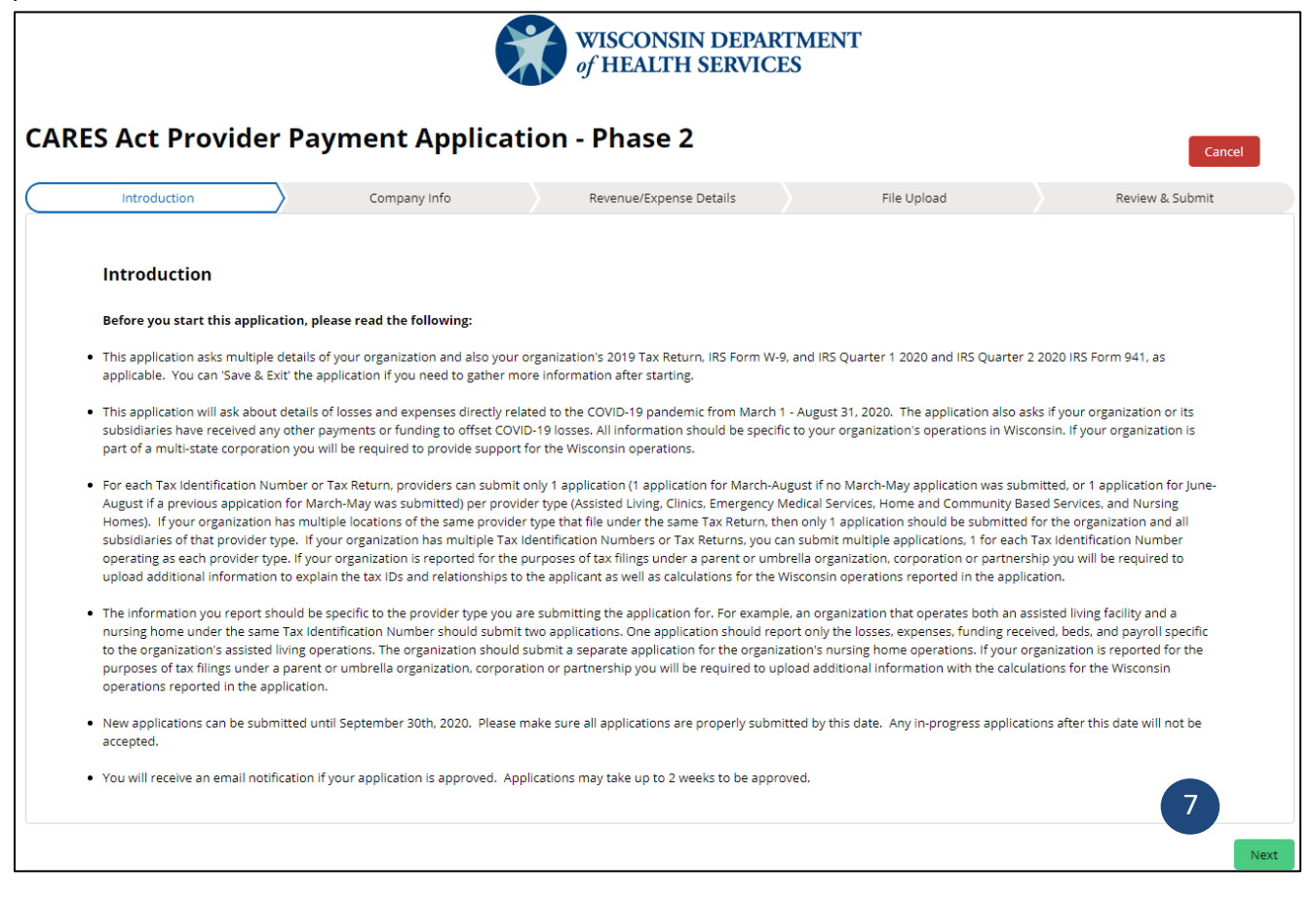

#### Información de la Compañía

En esta pestaña de la solicitud, escriba la información de su compañía, exactamente como está escrita en sus impuestos. Los campos con un asterisco rojo [\*] son requeridos. Nota: Ponga el cursor sobre el () para una guía adicional al campo. Si copió su solicitud de Fase 1, cierta información en esta pestaña estará llena de datos. Sin embargo, usted puede poner al día los campos si es necesario.

 Escriba el First Name (Nombre) y Last Name (Apellido) del Punto de Contacto principal que puede ser contactado con respecto a la solicitud. Phone Number (Número de teléfono) debe escribirse en este formato XXX-XXX-XXXX y la dirección de email en el formato de name@domain.com. También escriba su Role in Organization (Rol en la Organización).

| ×                            | Company Info                                                                                                    | Revenue/Expense Details                    | File Upload | Review & Submit |  |  |  |
|------------------------------|----------------------------------------------------------------------------------------------------|--------------------------------------------|-------------|-----------------|--|--|--|
| Please enter information exa | actly as it is entered on your taxes. This will ens                                                                                                    | ure your application is processed quickly. |             |                 |  |  |  |
| Point of Contact Inf         | Point of Contact Information                                                                                                    |                                            |             |                 |  |  |  |
| Please enter the information | Please enter the information for the person that will be point of contact for this application. This person will receive email updates when the application is processed. |                                            |             |                 |  |  |  |
| * First Name                 |                                                                                                    | * Last N                                   | Name        |                 |  |  |  |
| * Phone Number               |                                                                                                    | * Email                                    |             |                 |  |  |  |
| Role in Organization         |                                                                                                    |                                            |             |                 |  |  |  |
|                              |                                                                                                    |                                            |             |                 |  |  |  |

- Usando el menú desplegable, seleccione el Provider Type (Tipo de proveedor) de su organización.
   Ponga el cursor sobre i for para una guía adicional sobre los diferentes tipos de proveedores. Nota: los hogares familiares para adultos de 1-2 camas deben seleccionar Assisted Living como su Provider Type. Aparecerán campos adicionales dependiendo del tipo de proveedor seleccionado.
- Escriba el Organization name (Nombre de la organización). Este es el nombre de la instalación/entidad para la cual está solicitando fondos. Asegúrese de escribir esto exactamente como aparece en los documentos de los impuestos.
- Escriba el Tax Identification Number (TIN) (Número de identificación impuestos) sin los guiones. Nota: este campo tiene un límite de 10 caracteres. Los solicitantes podrían escribir ya sea su Número de Identificación de Empleador Federal (FEIN) o número de Seguro Social (SSN) según corresponda.

|   | Details about your organization                                                                                                    |                                                                                                    |
|---|----------------------------------------------------------------------------------------------------|----------------------------------------------------------------------------------------------------|
|   | Please provide the following details about your organization as they would appear<br>operations in Wisconsin for number of beds, services provided, gross monthly pay<br>please submit one application for each provider type.                           | for your Medicaid billing or tax documentation. Please provide information specific to your organization's<br>roll, and number of individuals served. If your organization has multiple provider types under the same TIN,                                                                     |
|   | Phase 2 Update: 1-2 Bed Adult Family Homes have been moved from the Home an<br>you are completing an application for a 1-2 Bed Adult Family Home. Providers com<br>their Assisted Living Facilities. Please Review the Service Definition Document to co | nd Community Based Services provider type to Assisted Living provider type. Please select Assisted Living if<br>pleting an application for multiple Assisted Living facilities should report the total number of beds for all of<br>nfirm the services provided by your organization for HCBS. |
| 2 | *Provider Type                                                                                                    |                                                                                                    |
| 3 | Organization name                                                                                                    |                                                                                                    |
| 4 | Tax Identification Number (TIN)                                                                                                    |                                                                                                    |

- 5. Usando el menú desplegable, seleccione si sus documentos empatan el Tipo de Proveedor, TIN, y la dirección. Si escoge **No**, un campo aparecerá a continuación. Use el campo para dar una explicación sobre por qué la información provista y los documentos no empatan.
- 6. Si su organización está exenta de reportar ingresos de servicio en su declaración anual (tales como algunas facilidades de vivienda ocupadas por el dueño), marque la caja.
- 7. Si su Declaración de Impuestos o Información anual es declarada bajo un TIN diferente, marque la caja.
- 8. Usando el menú desplegable, indique si tiene empleados pagados reportados al IRS en el Formulario 941 ó 944. Si escoge Sí, aparecerán campos adicionales relacionados con Gross Monthly Payroll (Nómina mensual bruta). En esos campos, escriba el Gross Monthy Payroll de su organización para las operaciones de Wisconsin para cada mes de enero a agosto 2020 bajo el ID de Impuestos y tipo de proveedor por el cual está entregando esta solicitud. Los propietarios únicos deben dar su ingreso neto para los meses especificados.
- Usando el menú desplegable, indique si está reportando como una management company (compañía de administración). Si escoge (Sí), un campo adicional aparecerá pidiéndole que escriba Subsidiary Businesses Name, Address & TIN. Por favor escribe todas las sucursales de esa compañía de administración.

| 5- | * Does the inputted Provider Name, TIN, and Address match the documentation to be<br>uploaded (W-9, 941, etc)? |
|----|----------------------------------------------------------------------------------------------------|
|    | <b>↓</b>                                                                                                    |
| 6  | Check this box if you are exempt from reporting service revenue in your annual tax<br>return                   |
| 7  | Check this box if your entity annual Tax or Information Return is filed under a different<br>TIN O             |
|    | *Do you have paid employees reported to IRS on Form 941 or 944? 🕚                                              |
| 8  | • • • • • • • • • • • • • • • • • • •                                                                          |
|    | this a management company?                                                                                     |
| 0  | · · · · · · · · · · · · · · · · · · ·                                                                          |
| 9  | Subsidiary Businesses Name, Address & TIN                                                                      |
|    |                                                                                                    |

10. Si están disponibles, complete los campos adicionales: Medicare Number (Número de Medicare), STAR Supplier ID (Identificación de Proveedor STAR), National Provider Identifier (NPI) (Identificador Nacional de Proveedor), Medicaid ID (Identificación de Medicaid), y Counties of Operation (Condados de operación). Nota: Se requiere DQA State License Number para los tipos de proveedores – Assisted Living Facilities y Nursing Homes. No tienen licencia de DQA los hogares de familia de adultos de 1-2 camas y no se les requiere que entreguen un DQA State License Numbere.

11. Si escogió como el tipo de proveedor a Home and Community Based Service Providers O Assisted Living Facilities, campos adicionales aparecerán en la solicitud. Escriba el Number of Individuals Served Served (Número de personas servidas) por su organización cada mes de enero a agosto 2020 en el campo provisto. Continúe en el paso 13.

| Provider Type 🕕                                                                                          | * Number of Individuals Served in January 🕕  |
|----------------------------------------------------------------------------------------------------|----------------------------------------------|
| Home and Community Based Service Providers 🔹                                                             |                                              |
| Organization name 🕚                                                                                      | * Number of Individuals Served in February 🕚 |
|                                                                                                    |                                              |
| Tax Identification Number (TIN) 🕕                                                                        | * Number of Individuals Served in March 🕕    |
|                                                                                                    |                                              |
| Does the inputted Provider Name, TIN, and Address match the documentation to be ploaded (W-9, 941, etc)? | ber of Individuals Served in April 0         |
| · · · · · · · · · · · · · · · · · · ·                                                                    | * Number of Individuals Served in May 🕚      |
| heck this box if you are exempt from reporting service revenue in your annual tax                        |                                              |
| eturn                                                                                                    | * Number of Individuals Served in Iune 🕚     |
| $_{-}$<br>heck this box if your entity annual Tax or Information Return is filed under a different       |                                              |
|                                                                                                    | * Number of Individuals Served in July       |
|                                                                                                    |                                              |
| Do you have paid employees reported to IRS on Form 941 or 944? 🕕                                         | * Number of Individuals Served in August     |
| · · · · · · · · · · · · · · · · · · ·                                                                    | Number printividuals served in August        |
| ; this a management company?                                                                             |                                              |
|                                                                                                    |                                              |

12. Si escogió **Nursing Homes** como el tipo de proveedor, campos adicionales aparecerán en la solicitud. Escriba **el Number of Patient Days** (Número de días pacientes) cada mes de enero a agosto 2019 y de enero a agosto 2020. Continúe en el paso 13. .

| * Provider Type  Vursing Homes                                                                     | * Numper of Patient Days in January 2020 🐠 |
|----------------------------------------------------------------------------------------------------|--------------------------------------------|
| * Organization name 1                                                                              | * Number of Patient Days in February 2020  |
| Example or                                                                                         | · · · · · · · · · · · · · · · · · · ·      |
| * Tax Identification Number (TIN) 🕕                                                                |                                            |
| 123454545                                                                                          | * Number of Patient Days in March 2020 🕕   |
| * Does the inputted Provider Name, TIN, and Address match the documentation to be                  | 12 –                                       |
| uploaded (W-9, 941, etc)?                                                                          | Number of Patient Days in April 2020 0     |
| Yes                                                                                                |                                            |
| Check this box if you are exempt from reporting service revenue in your annual tax                 | * Number of Patient Days in May 2020 🕚     |
| return                                                                                             |                                            |
|                                                                                                    | * Number of Patient Days in June 2020      |
| Check this box if your entity annual Tax or Information Return is filed under a different<br>TIN 🗛 |                                            |
|                                                                                                    |                                            |
|                                                                                                    | * Number of Patient Days in July 2020 (1)  |
| * Do you have paid employees reported to IRS on Form 941 or 944? 🕦                                 |                                            |
| No                                                                                                 | * Number of Patient Days in August 2020 🚯  |
| Is this a management company?                                                                      |                                            |
| No                                                                                                 |                                            |

13. Indique si está entregando esta solicitud en nombre de un proveedor que pertenece o es operado por una entidad de Condado, Ciudad Villa o Pueblo de Wisconsin u otra entidad de un gobierno local público autorizado bajo la Ley de Wisconsin. Esto incluye proveedores que pertenecen a múltiples entidades del gobierno local.

|    | 1 | Please indicate if you are submitting this application on behalf of a provider that is owned or<br>authorized under Wisconsin law. This includes providers that are jointly owned by multiple l | operated by a Wisconsin County, City, Village, or Town, or other public local government entity<br>ocal government entities. |
|----|---|----------------------------------------------------------------------------------------------------|----------------------------------------------------------------------------------------------------|
| 13 |   | * Is this a local government entity?                                                                                                    |                                                                                                    |

- 14. Baje y complete la Physical Address (Dirección física) y Mailing Address (Dirección de correo).
- 15. Haga clic en **Next** (Siguiente). *Nota: Cualquier error en esta página prevendrá que usted pueda continuar con esta solicitud.*

| provide the second second second second second second second second second second second second second second s | Physical Address Line 2                                                                        |                          |
|----------------------------------------------------------------------------------------------------|------------------------------------------------------------------------------------------------|--------------------------|
|                                                                                                    |                                                                                                |                          |
| * Physical City                                                                                                 | * Physical State                                                                               |                          |
|                                                                                                    | Wisconsin                                                                                      | •                        |
| * Physical Zip                                                                                                  |                                                                                                |                          |
|                                                                                                    |                                                                                                |                          |
|                                                                                                    |                                                                                                |                          |
| Mailing Address                                                                                                 |                                                                                                |                          |
| Please use the address provided to ForwardHealth as the Check<br>Organization would be eligible to receive.     | s Address. Use of a different address may result in delays processing any potential Direct Car | e Provider Payments your |
|                                                                                                    |                                                                                                |                          |
| * Mailing Address Line 1                                                                                        | Mailing Address Line 2                                                                         |                          |
| * Mailing Address Line 1                                                                                        | Mailing Address Line 2                                                                         |                          |
| * Mailing Address Line 1 * Mailing City                                                                         | Mailing Address Line 2 * Mailing State                                                         |                          |
| *Mailing Address Line 1 *Mailing City                                                                           | Mailing Address Line 2 * Mailing State Wisconsin                                               | ×                        |
| * Mailing Address Line 1 * Mailing City * Mailing Zip                                                           | Mailing Address Line 2 * Mailing State Wisconsin                                               | ×                        |
| * Mailing Address Line 1 * Mailing City * Mailing Zip                                                           | Mailing Address Line 2 * Mailing State Wisconsin                                               | *                        |

- 16. Haga clic en **plus sign** (signo afirmativo) para usar la dirección física validada o déjela sin marcar para usar la dirección física que usted escribió.
- 17. Haga clic en **plus sign** (signo afirmativo) para usar la dirección de correo validada o déjela sin marcar para usar la dirección de correo que usted escribió.
- 18. Haga clic en Next (Siguiente).

| ×                                                                  | Company Info                                                                                   | Revenue/Expense Details | File Upload                                                               | Review & Submit                                               |
|--------------------------------------------------------------------|------------------------------------------------------------------------------------------------|-------------------------|---------------------------------------------------------------------------|---------------------------------------------------------------|
| Click the plus sign<br>Leave unchecked t<br>H<br>Validated Address | below to use the validated physical address o<br>o use the physical address you entered.<br>s: | Click<br>Leave<br>Valid | the plus sign below to use the mail<br>e unchecked to use the mailing add | ling physical address our system found.<br>iress you entered. |
| Address Entered:                                                   |                                                                                                | Addr                    | ess Entered:                                                              |                                                               |
|                                                                    |                                                                                                |                         |                                                                           | Save & Exit Back Next                                         |

#### **Detalles de Ingresos /Gastos**

En esta pestaña de la solicitud, escribirá los ingresos perdidos y gastos de su organización relacionados con COVID-19. Nota: si copió su Solicitud de Fase 1, cualquier gasto/pérdida que reportó previamente será prepopulada, y no podrá de escribir gastos/pérdidas adicionales de marzo-mayo

1. Escriba el ingreso bruto de Wisconsin de su organización para el año 2019 para el tipo de proveedor identificado en esta solicitud, tal como aparece en sus documentos de impuestos.

| S Act Provider P                                               | ayment Applic                       | cation                          | - Phase 2                                    |                                                                                              | c                             |
|----------------------------------------------------------------|-------------------------------------|---------------------------------|----------------------------------------------|----------------------------------------------------------------------------------------------|-------------------------------|
| $\checkmark$                                                   | ~                                   |                                 | Revenue/Expense Details                      | File Upload                                                                                  | Review & Submit               |
| If your organization operates one i                            | provider type under this Tax Iden   | ntification Num                 | ber, make sure to enter informa              | tion exactly as it appears on your taxes. This w                                             | vill help your application to |
| process quickly. Reporting incorrec                            | t information could result in a de  | enial of this app               | plication.                                   |                                                                                              |                               |
| process quickly. Reporting incorrect                           | tt information could result in a de | enial of this app<br>2019 rever | plication.<br>nue for the provider ty        | vpe identified on this applicatio                                                            | n?                            |
| Process quickly. Reporting incorrect<br>What was your organiza | tt information could result in a de | enial of this app<br>2019 rever | plication.<br>nue for the provider ty<br>*20 | <b>ype identified on this applicatio</b><br>19 Gross Revenue for Application Provider Type 《 | n?                            |

- 2. Si su organización ha recibido cualquier otro pago de CARES Act Provider Relief Fund Payments, escoja Sí. Si no es así, escoja No y siga en el paso 6.
- 3. Si escoge Sí, haga clic en el botón **Add** (Agregar) para agregar información sobre los fondos que usted recibió.

| Has your organization received<br>to address COVID-19 for the pro                                                                               | or been approved for Relief Fund, governme<br>vider type identified on this application?                                                                                                    | ent loans, or business continuation payments in 2020                                                                                                    |
|----------------------------------------------------------------------------------------------------|----------------------------------------------------------------------------------------------------|----------------------------------------------------------------------------------------------------|
| These may include 2020 CARES Act Provider Re<br>Paycheck Protection Payment loans, EFMLA, or<br>submitted as part of the Phase 1 application wi | lief Fund Payments (e.g. General Distribution, High Impact Target<br>federally funded sick leave related to COVID-19. If the phase 1 ap<br>Il be automatically populated for the provider's Phase 2 application | ted Allocation and/or the Rural Targeted Allocation of the Provider Relief Fund),<br>pplication was copied any CARES Act Provider Relief Fund Payments providers<br>on. |
| * Response                                                                                                    |                                                                                                    |                                                                                                    |
| Yes                                                                                                    | ▼                                                                                                    |                                                                                                    |
| Other Funds (0)                                                                                                    |                                                                                                    | 3 Add                                                                                                    |

- 4. Aparecerá una pantalla. Complete todos los campos relacionados con los otros fondos recibidos. *Nota: Si usted entregó una solicitud de la Fase 1, no podrá agregar fondos recibidos durante la Fase 1.*
- 5. Haga clic en el botón Save (Guardar). Nota: Puede agregar múltiples otros fondos haciendo clic en Add (Agregar) después de guardar cada entrada de gastos

| - Payment/Loan Type   | - |
|-----------------------|---|
| * Payment/Loan Amount |   |
| * Payment/Loan Name   |   |
|                       |   |
| Date Received         | • |
| Phase                 |   |
| Phase 2               | * |
| Application           |   |
|                       | × |
|                       | × |

6. Si desea editar entradas de fondos, haga clic en rar para una entrada. Elija Edit (Editar). Para borrar las entradas de fondo, escoja Delete (Borrar) del menú despegable.

| Other Funds (1) |         |               |                   |                   | Add              |    | Edit   |
|-----------------|---------|---------------|-------------------|-------------------|------------------|----|--------|
| PAYMENT NAME    | Phase   | Date Received | Payment/Loan Type | Payment/Loan Name | Payment/Loan Amo |    | Delete |
|                 | Phase 2 |               |                   |                   |                  | •] | 5000   |

- Si su organización <u>no</u> tiene sucursales del mismo tipo de proveedor, escoja No y continúe en el paso 10. Si su organización tiene sucursales, escoja Sí. Aparecerá una pregunta adicional.
- 8. Si su sucursal del mismo tipo de proveedor no ha sido aprobada o recibido CARES Act Provider Relief Fund Payment adicional, escoja No. Continúe en el paso 10. De otra manera, escoja Sí. Se le indicará que agregue Subsidiary Other Funds (Fondos de otras sucursales).
- 9. Haga clic en el botón Add (Agregar) para agregar fondos que han sido aprobados o recibidos para sus sucursales.

|   | Does your organization have subsidiaries of the same                                                       | provider type that file under the same tax return?                                                             |
|---|----------------------------------------------------------------------------------------------------|----------------------------------------------------------------------------------------------------|
| 7 | *Response<br>Yes                                                                                           | ~                                                                                                    |
|   | Has your organization's subsidiary received or been a payments in 2020 to address COVID-19 for the provide | pproved for Relief Fund, government loans, or business continuation<br>er type identified on this application? |
| 8 | Response<br>Yes                                                                                            |                                                                                                    |
|   | Subsidiary Other Funds (0)                                                                                 | Add                                                                                                    |

 Complete la información relacionada con los fondos adicionales. Haga clic en Save (Guardar). Nota: Puede agregar varios 'New Other Funds' (Otros fondos nuevos) haciendo clic en Add (Agregar) después de guardar cada entrada de gasto.

|    | New Other Funds                  |             |
|----|----------------------------------|-------------|
| Г  | * Date Received                  | _           |
|    | * Subsidiary TIN                 | •           |
|    | * Subsidiary Name                |             |
| 10 | * Subsidiary Payment/Loan Type   |             |
|    | + Subsidiary Payment/Loan Name   | •           |
|    | * Subsidiary Payment/Loan Amount |             |
|    | Phase                            |             |
|    | Phase 2<br>Application           | •           |
|    |                                  | ×           |
|    |                                  | Cancel Save |

- Para las siguientes preguntas, escriba solo los gastos/pérdidas para los meses de enero a agosto de 2020. Sin embargo, se le pedirá que escriba por separado su marzo - mayo de 2020 y junio - agosto de 2020 gastos/pérdidas seleccionando las fechas apropiadas.
- 12. Si su organización no sufrió una pérdida en ingresos durante los meses marzo a mayo 2020 y junio a agosto 2020 debido a COVID-19, continúe en el paso 15.
- 13. Haga clic en el botón **Add** (Agregar) para escribir **lost revenue** (pérdida de ingresos). Nota: Siga las instrucciones en la solicitud para calcular la pérdida de ingresos de su organización.

| Please enter the amount of lost revenue for your organization and provider type directly related to lower Wisconsin service needs associated with the COVID-19 pandemic from March 1, 2020 to August 31, 2020.                                                                                                    |  |
|----------------------------------------------------------------------------------------------------|--|
| Only enter lost revenue that is directly related to business within Wisconsin due to COVID 19. Organizations should calculate lost revenue by taking their total revenue for March, April, May, June, July, and Aug of 2020. For example, if your organization received a total of \$150,000 in revenue for March, April, May, Jone, July, and Aug of 2020. For example, if your organization received a total of \$150,000 in revenue for March, April, May, Jone, July, and Aug of 2020. For example, if your organization received a total of \$150,000 in revenue for March, April, May, Jone, July, and Aug of 2019, Jone, July, and Aug of 2019 but only received \$110,000 in revenue for those same six months in 2020, you would enter \$40,000. |  |
| Organizations submitting an application for nursing homes will have their lost revenue calculated by taking the difference in patient days from March through August of 2020 and March through August of 2010 and march through August of 2010 and march through August of 2010 and march through August of 2010 and March through August of 2010 and march through August of 2010 and March through August of 2010 and March                                                                                                    |  |
| Lost Revenue                                                                                                    |  |

- 14. Escriba la pérdida de ingresos (Cantidad) de marzo mayo 2020 y de junio agosto 2020 escogiendo la Fecha apropiada y escribiendo la cantidad.
- 15. Haga clic en el botón Save (Guardar).

| *Date<br>None<br>*Amount<br>Phase Phase 2<br>Application<br>X |             |  |   |
|---------------------------------------------------------------|-------------|--|---|
| None  *Amount Phase Phase 2 Application                       | * Date      |  |   |
| *Amount Dhase Phase 2 Application                             | None        |  | • |
| Phase 2 Application X                                         | * Amount    |  |   |
| Phase 2  Application X                                        |             |  |   |
| Phase 2  Application                                          | Phase       |  |   |
| Application X                                                 | Phase 2     |  | • |
| ×                                                             | Application |  |   |
|                                                               |             |  | × |
|                                                               |             |  |   |

- 16. Si su organización no tuvo ningún gasto de equipo asociado con COVID-19 durante los meses de marzomayo 2020 y de junio a agosto 2020, continúe en el paso 19.
- 17. Escriba cualquier Equipment expenses (Gastos de equipo) asociado con COVID-19 durante los meses de marzo-mayo 2020 y de junio – agosto 2020 haciendo clic en Add (Agregar). Nota: Puede agregar múltiples entradas de gastos haciendo clic en Add (Agregar) después de guardar cada entrada de gasto.

| Please enter the type and amount of expenses for your organization and provider type related to additional sta<br>for Wisconsin service provision during the COVID-19 pandemic March 1, 2020 to Aug 31, 2020. | ffing necessary        |
|----------------------------------------------------------------------------------------------------|------------------------|
| Expenses related to the purchase equipment and supplies may include PPE, disinfectants, other equipment or supplies, technology, or facility modifications for service COVID-19 pandemic.                     | e provision during the |
| Equipment Expenses (0)                                                                                                    | 17 Add                 |

18. Aparecerá una ventana. Complete todos los campos y haga clic en Save (Guardar).

|      | New Expense                |      |
|------|----------------------------|------|
| Г    | * Date                     |      |
|      | None                       | -    |
| 18 _ | *Amount 🚺                  | č    |
|      | * Equipment/Staffing Types |      |
|      | None                       | •    |
|      | If other, please describe  |      |
|      |                            | 10   |
|      | Phase                      | 9    |
|      | Phase 2                    | •    |
|      | Application                |      |
|      |                            | ×    |
|      |                            |      |
|      | Cancel                     | Save |

- 19. Si su organización <u>no</u> tuvo gastos de personal asociado con COVID-19 durante los meses de marzomayo 2020 y de junio-agosto 2020, continúe en el paso 22.
- 20. Escriba cualquier **Staffing expenses** (Gastos de personal) adicionales asociados con COVID-19 durante los meses de marzo-mayo 2020 y junio-agosto 2020 haciendo clic en **Add** (Agregar). Nota: Puede escribir múltiples entradas de gasto de personal haciendo clic en **Add** (Agregar) después de guardar cada entrada de gasto.

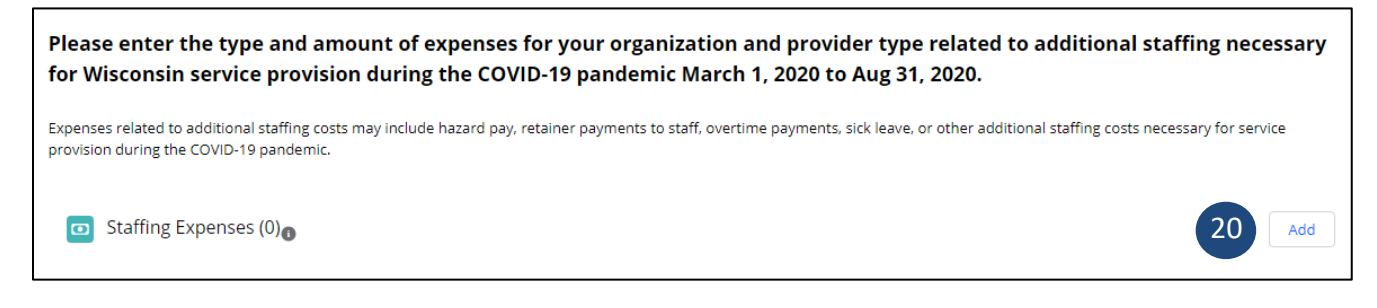

21. Aparecerá una ventana. Complete todos los campos y haga clic en Save (Guardar).

| * Date                     |  |
|----------------------------|--|
| None                       |  |
| * Amount                   |  |
| * Equipment/Staffing Types |  |
| None                       |  |
| If other, please describe  |  |
|                            |  |
| Phase                      |  |
| Phase 2                    |  |
| Application                |  |
|                            |  |
|                            |  |

- 22. Si su organización no tuvo gastos de "telehealth" asociados con COVID-19 durante los meses de marzomayo 2020 y junio-agosto 2020, continúe en el paso 25.
- 23. Escriba cualquier Telehealth expenses (Gastos de Telehealth) asociados con COVID-19 durante los meses de marzo-mayo 2020 y junio-agosto 2020 haciendo clic en Add (Agregar). Nota: Puede escribir múltiples entradas de gasto de telehealth haciendo clic en Add (Agregar) después de guardar cada entrada de gasto.

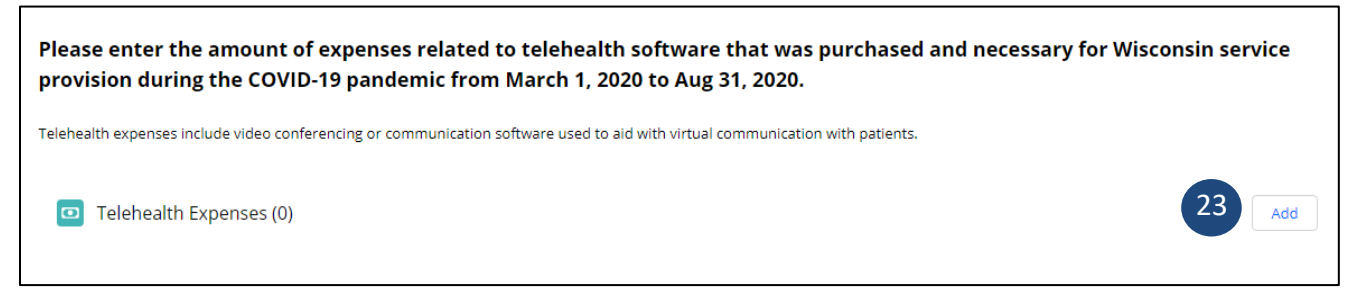

24. Aparecerá una ventana. Complete todos los campos y haga clic en Save (Guardar).

|   | l                            |    |
|---|------------------------------|----|
|   | * Telehealth Expenses Amount |    |
|   | Please describe purchase     |    |
|   |                              | li |
|   | Phase                        |    |
|   | Phase 2                      | -  |
|   | Application                  |    |
|   |                              | ×  |
| 5 |                              |    |

25. Haga clic en el botón **Next** (Siguiente) al final de la esquina derecha de la página para continuar con le sección siguiente.

| Telehealth Exp | enses (1) |      |                         |                     | Add   |  |
|----------------|-----------|------|-------------------------|---------------------|-------|--|
| EXPENSE NAME   | Phase     | Date | Telehealth Expenses Amo | Please describe wha | t was |  |
|                |           |      |                         |                     | •     |  |

#### Carga del Archivo

En esta pestaña de la solicitud, usted cargará una copia de los documentos que se le requieren. Refiérase al texto de la solicitud para identificar el documento respectivo que se le requiere que entregue basándose en el tipo y la situación de su proveedor.

1. Haga clic en el botón **Upload Files** (Cargar archivos) para cargar una copia de los documentos requeridos.

|   | Applications without the<br>same tax ID and provider                                                                                                    | required form<br>type will also                                                                                                    | s uploaded may be de<br>be denied.                                                                                                    | nied. Once an applica                                                                                                    | ation i                                                                                                   | s denied a futu                                                                                                    | ire appli                                                                                                    | cation with the                                                                                                    | e                                                                                            |                                                                                |
|---|----------------------------------------------------------------------------------------------------|----------------------------------------------------------------------------------------------------|----------------------------------------------------------------------------------------------------|----------------------------------------------------------------------------------------------------|----------------------------------------------------------------------------------------------------|----------------------------------------------------------------------------------------------------|----------------------------------------------------------------------------------------------------|----------------------------------------------------------------------------------------------------|----------------------------------------------------------------------------------------------|--------------------------------------------------------------------------------|
|   | <ul> <li>Mandatory for ALL applications</li> <li>Mandatory for ALL applications</li> <li>Mandatory for most application</li> <li>Upload your final 2019 Federal Ta<br/>federal tax return, or IRS form 990<br/>change to the final 2019 profit and<br/>The only entities that do not need<br/>that are newly owned in 2020. The</li> <li>Mandatory if your application T</li> </ul> | : Upload your curren<br>: Download the DOA<br>is:<br>x Form 1040, 1065 o<br>for a non-profit ent<br>d loss statement resu<br>to upload a 2019 ta<br>ese entities should up<br>ese: Upload your Que<br>IN and tax return, S | tt IRS W-9 form. If you do not hav<br>-6460 Form and complete the fo<br>r 1120 based on your required IF<br>ty, a final 2019 Profit and Loss s<br>itling from an independent CPA :<br>k form are entities (such as owne<br>pload a document explaining the<br>refr 1 2020 IRS Form 941.<br>941, and W9 TINS are not the si | e a W9 please complete one us<br>rm. Please upload the complete<br>S filing. Non-profit entities wou<br>atement documenting revenue<br>irm audit after application subr<br>r occupied Assisted Living Facili<br>ir situation. Applications that re<br>ume: Upload a document with a | ing this li<br>d form v<br>and upload<br>and exp<br>mission s<br>ities) that<br>aceive fur<br>a listing o | ink and upload it http<br>with your other docun<br>d the final 2019 feder<br>enses AND the 2018<br>hould be submitted t<br>are not required to r<br>holing may be subject<br>f name, legal relation | s://www.irs.,<br>nentation as<br>al form 990.<br>filed federal<br>o the DHSD!<br>eport the re<br>to audit.<br>ship/structu | gov/pub/irs-pdf/fw9.;<br>part of your applicati<br>If you are unable to p<br>tax return must be u<br>VSDCPP@dhs.wiscon<br>venue related to their<br>re, role, and TIN for e | df<br>on. <u>Down</u><br>provide a f<br>ploaded. A<br>sin.gov m<br>· entity, or<br>ach TIN a | <u>iload Here</u><br>final 2019<br>Any<br>iailbox.<br>r entities<br>ind a 2019 |
|   | P&L statement for the application<br>Upload file                                                                                                    | service type.                                                                                                    |                                                                                                    | File Name                                                                                                    | ~                                                                                                    | File Size                                                                                                    | ~                                                                                                    |                                                                                                    |                                                                                              |                                                                                |
|   | 1 Upload Files                                                                                                    | Or drop files                                                                                                    |                                                                                                    | rie Name                                                                                                    | *                                                                                                    | File Size                                                                                                    | Ť                                                                                                    |                                                                                                    |                                                                                              | ſ                                                                              |
| ſ | You must upload the appropriate doc<br>document uploaded.<br>IRS Form W-9<br>*<br>DOA 6460<br>*                                                                                                    | umentation for your                                                                                                    | organization to be eligible for CA                                                                                                    | RES Act Provider Payments. To                                                                                                    | ensure t                                                                                                  | hat all needed docun                                                                                                    | ents have b                                                                                                    | een uploaded, check                                                                                                    | each type                                                                                    | of                                                                             |
| 4 | * Please select the appropriate                                                                                                    | tax checkboxes bas                                                                                                    | sed on the status of your 2019                                                                                                    | tax return (or 990 for a non-p                                                                                                    | rofit)                                                                                                    |                                                                                                    |                                                                                                    |                                                                                                    |                                                                                              |                                                                                |
|   |                                                                                                    |                                                                                                    | ,                                                                                                    |                                                                                                    |                                                                                                    |                                                                                                    |                                                                                                    |                                                                                                    |                                                                                              |                                                                                |
|   | Option 2: If the final 2019 tax                                                                                                    | return (or 990) is not                                                                                                    | t available you may upload both                                                                                                    | locuments:                                                                                                    |                                                                                                    |                                                                                                    |                                                                                                    |                                                                                                    |                                                                                              |                                                                                |
|   | Final 2019 tax year profit and                                                                                                    | l loss statement                                                                                                    |                                                                                                    |                                                                                                    |                                                                                                    |                                                                                                    |                                                                                                    |                                                                                                    |                                                                                              |                                                                                |
|   | Final 2018 tax return or 990                                                                                                    |                                                                                                    |                                                                                                    |                                                                                                    |                                                                                                    |                                                                                                    |                                                                                                    |                                                                                                    |                                                                                              |                                                                                |
|   | Q1 2020 IRS Form 941                                                                                                    |                                                                                                    |                                                                                                    |                                                                                                    |                                                                                                    |                                                                                                    |                                                                                                    |                                                                                                    |                                                                                              |                                                                                |
|   | 02 2020 IRS Form 9/1                                                                                                    |                                                                                                    |                                                                                                    |                                                                                                    |                                                                                                    |                                                                                                    |                                                                                                    |                                                                                                    |                                                                                              |                                                                                |
|   | Other                                                                                                    |                                                                                                    |                                                                                                    |                                                                                                    |                                                                                                    |                                                                                                    |                                                                                                    |                                                                                                    |                                                                                              |                                                                                |
| l |                                                                                                    |                                                                                                    |                                                                                                    |                                                                                                    |                                                                                                    |                                                                                                    |                                                                                                    |                                                                                                    | (                                                                                            | 5                                                                              |
|   |                                                                                                    |                                                                                                    |                                                                                                    |                                                                                                    |                                                                                                    |                                                                                                    |                                                                                                    | Save & Exit                                                                                                    | Back                                                                                         | Next                                                                           |

- 2. Una ventana mostrará el estatus de su carga.
- 3. Cuando los archivos están cargados, según lo indica la marca de chequeo verde, haga clic en el botón **Done** (Terminado).

| 2                    | Upload Files | / Me opioad |
|----------------------|--------------|-------------|
| .pdf<br>28 KB        |              | o           |
| 1 of 1 file uploaded | HIE Name     |             |

- 4. Escoja los archivos que va a cargar marcando la casilla de verificación. Nota: Se requiere que todas las solicitudes entreguen una copia del formulario IRS W-9 actual y del formulario DOA-6460
- 5. Haga clic en el botón Next (Siguiente) en la esquina derecha abajo.

#### **Revisar & Entregar**

- 1. En la página final Submission (Sumisión), revise el texto y su solicitud. Puede revisar la información haciendo clic en el botón **Back** (Atrás).
- 2. Complete todos los campos. Nota: La persona que completa la confirmación y atestación de la firma electrónica debe ser autorizada de hacerlo en nombre de su organización. En la mayoría de los casos éste debe ser un oficial de la organización.
- 3. Haga clic en el botón **Submit** (Entregar).

| · Σ                                                                                                    | ~                                                                                                  | Σ                                                                                                    | ~                                                                                                    | Σ                                                                                              | ~                                                                         | Review & S                                                                                                   |
|----------------------------------------------------------------------------------------------------|----------------------------------------------------------------------------------------------------|----------------------------------------------------------------------------------------------------|----------------------------------------------------------------------------------------------------|------------------------------------------------------------------------------------------------|---------------------------------------------------------------------------|----------------------------------------------------------------------------------------------------|
| Signing the Application                                                                                                    |                                                                                                    |                                                                                                    |                                                                                                    |                                                                                                |                                                                           |                                                                                                    |
| Before you submit this applica<br>Check that all information i<br>Check that any required fill<br>required documents may b                  | ion for direct care pro<br>s entered correctly.<br>s are uploaded.Failu<br>e subject to recovery   | oviders, please check the fo<br>re to upload required docu                                                                                                    | ollowing:<br>ments may result in a d                                                                          | lenied application. I                                                                          | unds issued for ap                                                        | plications identified with missing                                                                           |
| Electronic Signature Acknow                                                                                                    | edgement                                                                                           |                                                                                                    |                                                                                                    |                                                                                                |                                                                           |                                                                                                    |
| I hereby attest that I have been                                                                                                    | authorized to compl                                                                                | ete this attestation and sur                                                                                                    | vey on behalf of my org                                                                                       | ganization.                                                                                    |                                                                           |                                                                                                    |
| l attest that the costs and lost r<br>the COVID-19 pandemic or the<br>loans I've listed in this applicati                                   | evenue my organizat<br>associated impacts. I<br>on.                                                | ion is reporting on this app<br>further certify that these c                                                                                                    | lication are limited to n<br>osts or losses have not                                                          | ny organization's op<br>been reimbursed b                                                      | erations in Wiscon<br>y another outside s                                 | sin and that they are attributable to<br>cource, other than the funds and                                    |
| l further attest that l have uplo                                                                                                    | aded the required file                                                                             | es and understand that faile                                                                                                    | ure to do so may result                                                                                       | in recovery of any f                                                                           | unds received.                                                            |                                                                                                    |
| I further attest that my organiz<br>requested. In addition, I under<br>funding received or use of func<br>to comply with any aspects of t   | ation has documenta<br>itand that by acceptir<br>ling, including but no<br>he review process mi    | tion and will maintain docu<br>ng this funding, I attest that<br>t limited to formal audits o<br>ght result in recoupment o                                                                                                    | mentation for the infor<br>my organization will pa<br>r informational survey.<br>f the CARES Act funding      | rmation reported or<br>articipate in and pro<br>I also attest that fai<br>g my organization re | this application ar<br>vide any document<br>ure to provide any<br>ceived. | nd will provide this documentation if<br>tation needed in any review of<br>of the requested documentation or |
| l further attest that, as require<br>color, handicap, sex, physical c<br>origin, and will take affirmative<br>applicants for employment, no | l by Wis. Stat. § 16.76<br>ondition, developmer<br>action to ensure equ<br>icces setting forth the | 5, my organization will not<br>tal disability as defined in :<br>al employment opportunit<br>provisions of the State of \                                                                                                    | discriminate against an<br>s. 51.01 (5), Wis. Stats., s<br>ies. My organization po<br>Visconsin's nondiscrimi | iy employee or appl<br>sexual orientation a<br>sts (or will post) in c<br>ination law.         | icant for employme<br>s defined in s. 111.<br>onspicuous places,          | ent because of age, race, religion,<br>32 (13m), Wis. Stats., or national<br>available for employees and     |
| Pursuant to 2019 Wisconsin Ex<br>persons performing any work f<br>information or political affiliation                                      | ecutive Order 1, l furt<br>or which reimbursem<br>on.                                              | ther attest that my organization of the sought on account of the sought on account of the sought on account of the sought on account of the sought of the sought of the so | ation will hire only on th<br>f their military or vetera                                                      | e basis of merit and<br>an status, gender id                                                   | l will not (and did n<br>entity or expression                             | iot) discriminate against any<br>n, marital or familial status, genetic                                      |
| *                                                                                                    | ; my name below, l ar<br>gnature.                                                                  | n electronically signing my                                                                                                    | application. I understar                                                                                      | nd that an electroni                                                                           | t signature has the                                                       | same legal effect and can be enforced                                                                        |
| * First Name                                                                                                    |                                                                                                    | M.I                                                                                                    | *Last Nam                                                                                                    | e                                                                                              |                                                                           |                                                                                                    |
|                                                                                                    |                                                                                                    |                                                                                                    |                                                                                                    |                                                                                                |                                                                           |                                                                                                    |
| *Title                                                                                                    |                                                                                                    | *Address                                                                                                    |                                                                                                    |                                                                                                |                                                                           |                                                                                                    |

4. Después de una entrega exitosa, usted verá la página siguiente.

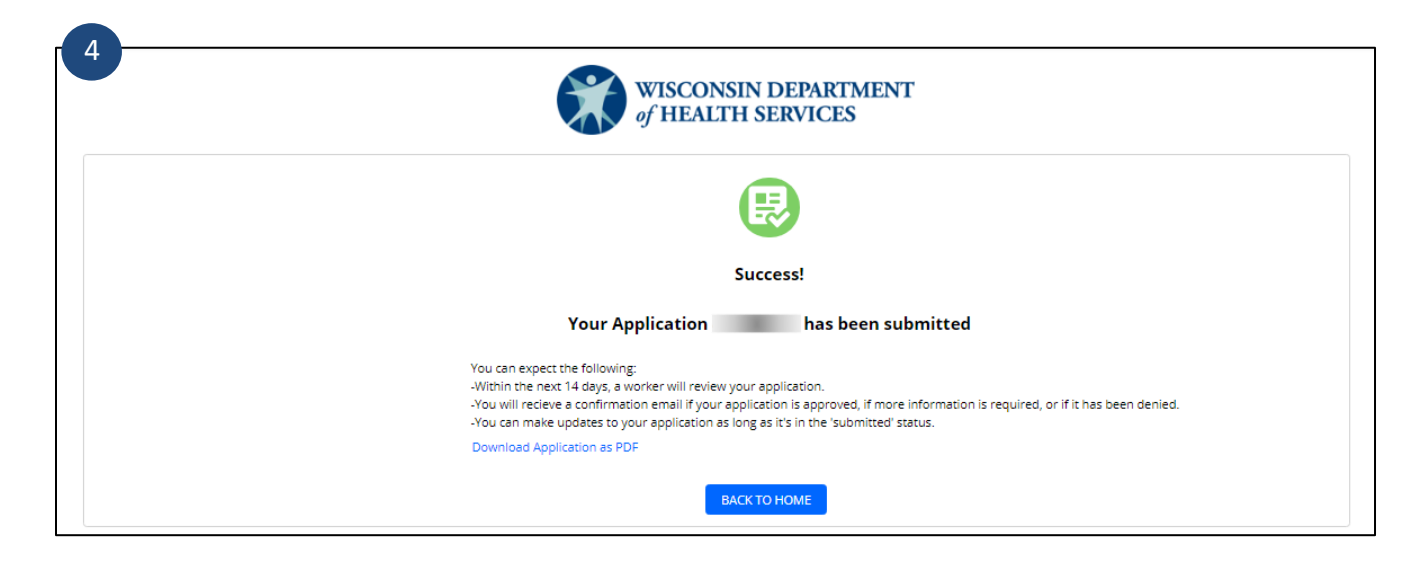